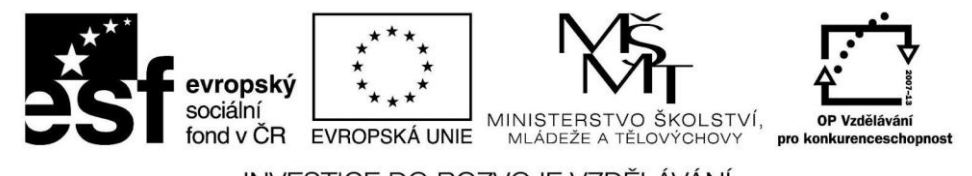

INVESTICE DO ROZVOJE VZDĚLÁVÁNÍ

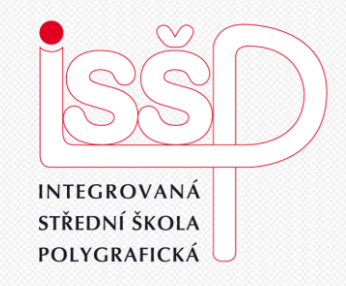

#### Windows Movie Maker

2. Import filmu z kamery do počítače

Vytvořila: **Bc. Lea Navrátilová** Datum vytvoření: 21. 9. 2012

www.isspolygr.cz

Integrovaná střední škola polygrafická, Brno, Šmahova 110 Šmahova 110, 627 00 Brno

Interaktivní metody zdokonalující edukaci na ISŠP CZ.1.07/1.5.00/34.0538

Windows Movie Maker

Škola Integrovaná střední škola polygrafická, Brno, Šmahova 110 4. ročník (SOŠ, SOU) Ročník Interaktivní metody zdokonalující proces edukace na ISŠP Název projektu Číslo projektu CZ.1.07/1.5.00/34.0538 Číslo a název šablony III/2 Inovace a zkvalitnění výuky prostřednictvím ICT Bc. Lea Navrátilová Autor Tématická oblast Video Název DUM Import filmu z kamery do počítače Pořadová číslo DUM 2 Kód DUM VY 32 INOVACE 02 OV NA Datum vytvoření 21. 9. 2012 Žáci se naučí nahrávat video z pevného disku počítače Anotace a z připojené digitální videokamery.

Pokud není uvedeno jinak, je uvedený materiál z vlastních zdrojů autora.

Integrovaná střední škola polygrafická, Brno, Šmahova 110 Šmahova 110, 627 00 Brno

Windows Movie Maker DUM číslo: 2 Název: Seznámení s programem

# Opakování z 1. lekce: Windows Movie Maker

1. Úkol pro žáky:

Co znamená digitalizovat video?

Nápověda k 1. úkolu:

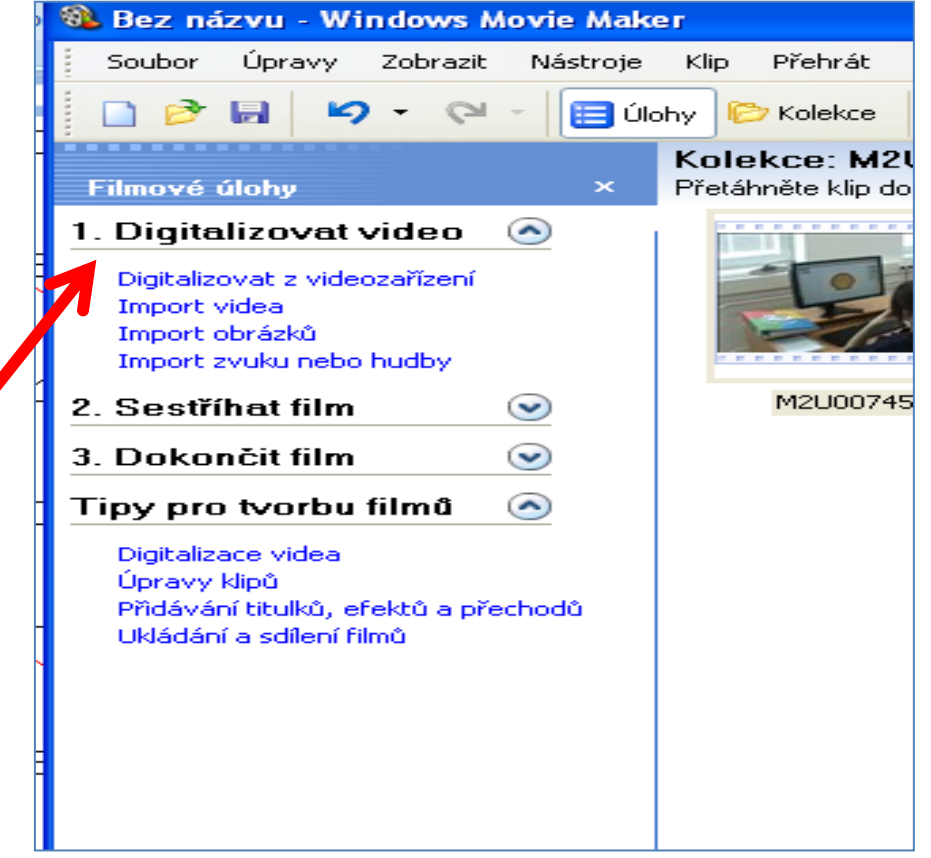

Integrovaná střední škola polygrafická, Brno, Šmahova 110 Šmahova 110, 627 00 Brno

Interaktivní metody zdokonalující edukaci na ISŠP CZ.1.07/1.5.00/34.0538

Windows Movie Maker

### Import filmu do počítače

Video můžeme nahrávat buď z pevného disku počítače (viz lekce 1), nebo z připojené digitální videokamery (viz spuštěná lekce 2).

**TIP:** Než začnete nahrávat video přímo z videokamery, ujistěte se, že je kamera připojena k FireWire portu (IEEE 1394)

nebo prostřednictvím USB portu počítače a nastavte režim kamery na

volbu přehrát nasnímané video (často se označuje na DV kameře jako VTR nebo VCR).

Nejvhodnější je varianta WMV (jeden soubor na každou scénu).

Integrovaná střední škola polygrafická, Brno, Šmahova 110 Šmahova 110, 627 00 Brno

Windows Movie Maker

#### Nahrávání z kamery

Digitální videokameru připojte k počítači

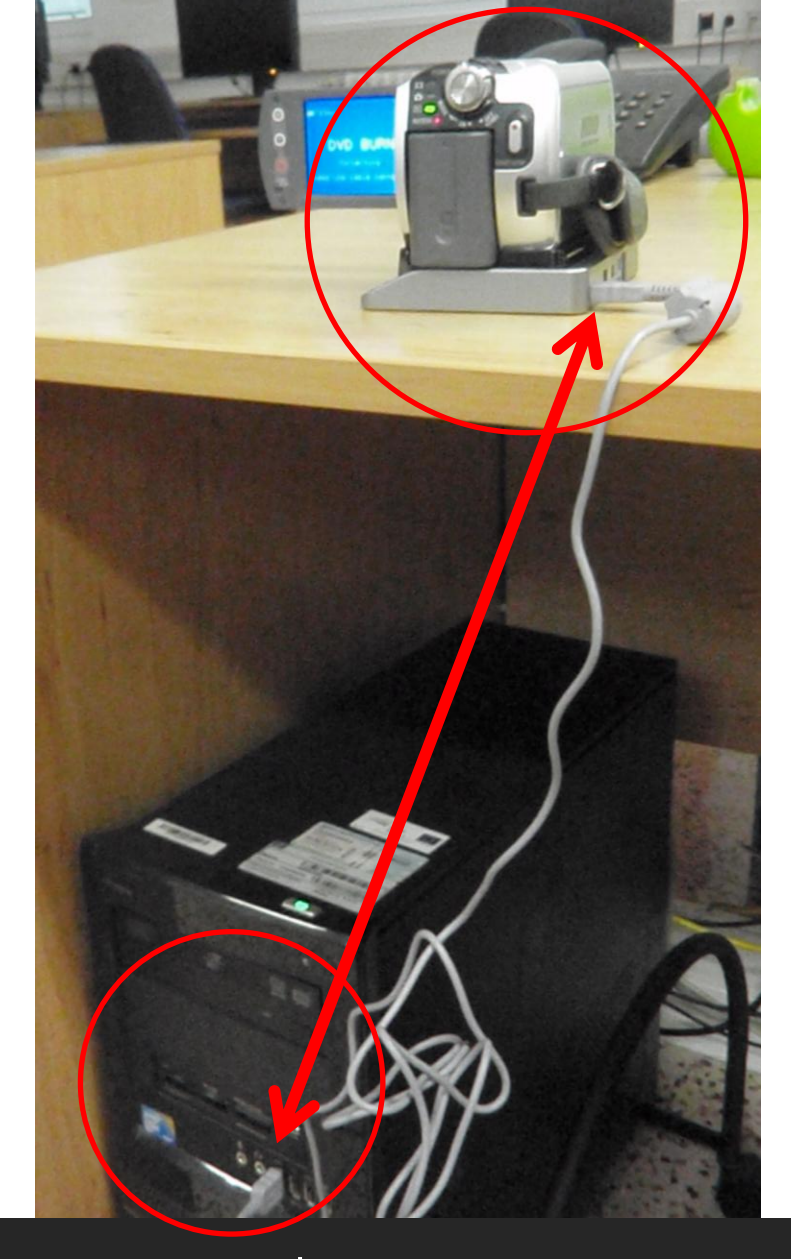

Integrovaná střední škola polygrafická, Brno, Šmahova 110 Šmahova 110, 627 00 Brno

Interaktivní metody zdokonalující edukaci na ISŠP CZ.1.07/1.5.00/34.0538

Windows Movie Maker

## Nahrávání z kamery

Nejjednodušší cestou je nahrání videa přímo do programu Windows Movie Maker.

Než začnete nahrávat video přímo z videokamery, ujistěte se, že je kamera připojena k FireWire portu (IEEE 1394) nebo prostřednictvím USB portu počítače a nastavte režim kamery na volbu přehrát nasnímané video

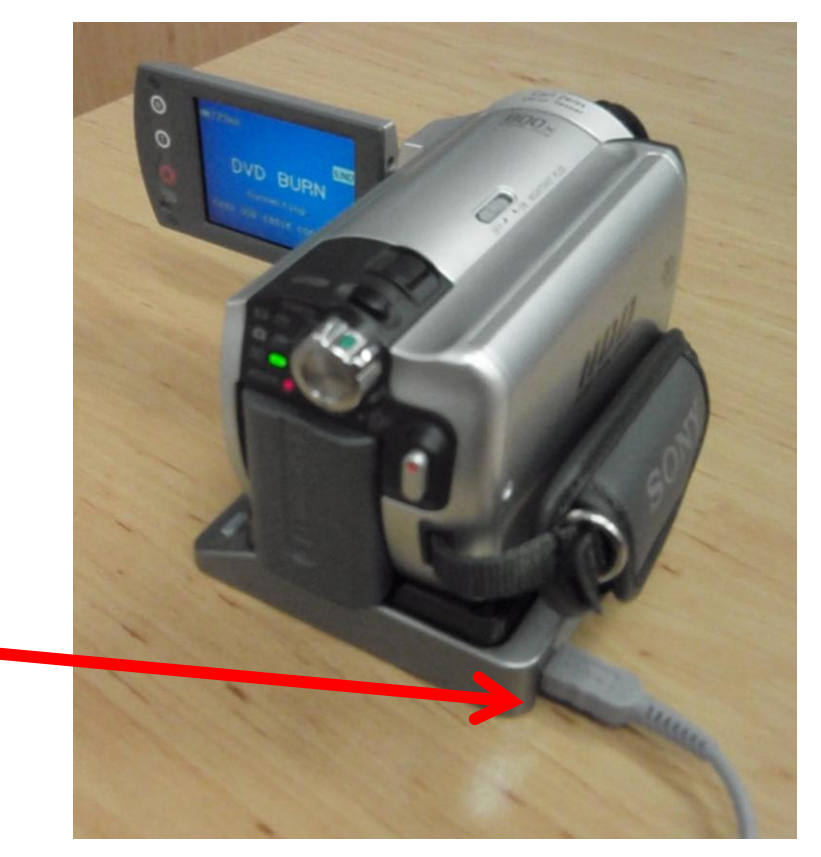

Integrovaná střední škola polygrafická, Brno, Šmahova 110 Šmahova 110, 627 00 Brno

Interaktivní metody zdokonalující edukaci na ISŠP CZ.1.07/1.5.00/34.0538

Windows Movie Maker

# Nahrávání z kamery

Nejjednodušší cestou je nahrání videa přímo do programu Windows Movie Maker.

S digitální videokamerou připojenou k počítači a zapnutou v režimu přehrávání Klepněte v programu Movie Maker v nabídce Soubor na příkaz Digitalizovat video nebo na možnost Digitalizovat z videozařízení a vyčkejte, než se video načte do podokna obsahu v Movie Maker.

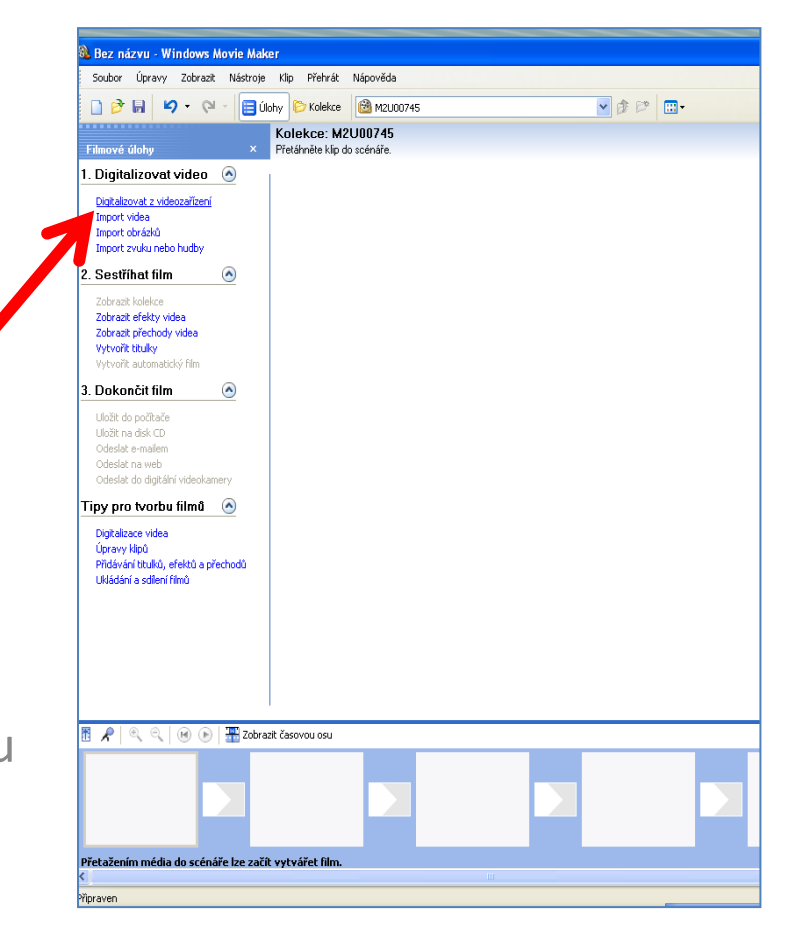

Integrovaná střední škola polygrafická, Brno, Šmahova 110 Šmahova 110, 627 00 Brno

Interaktivní metody zdokonalující edukaci na ISŠP CZ.1.07/1.5.00/34.0538

#### Windows Movie Maker

# 1 krok

Práce s Windows Movie Maker Import filmu

Po připojení a zapnutí digitalní kamery se zobrazí dialogové okno Přehrát automaticky. Klepněte na možnost Import videa

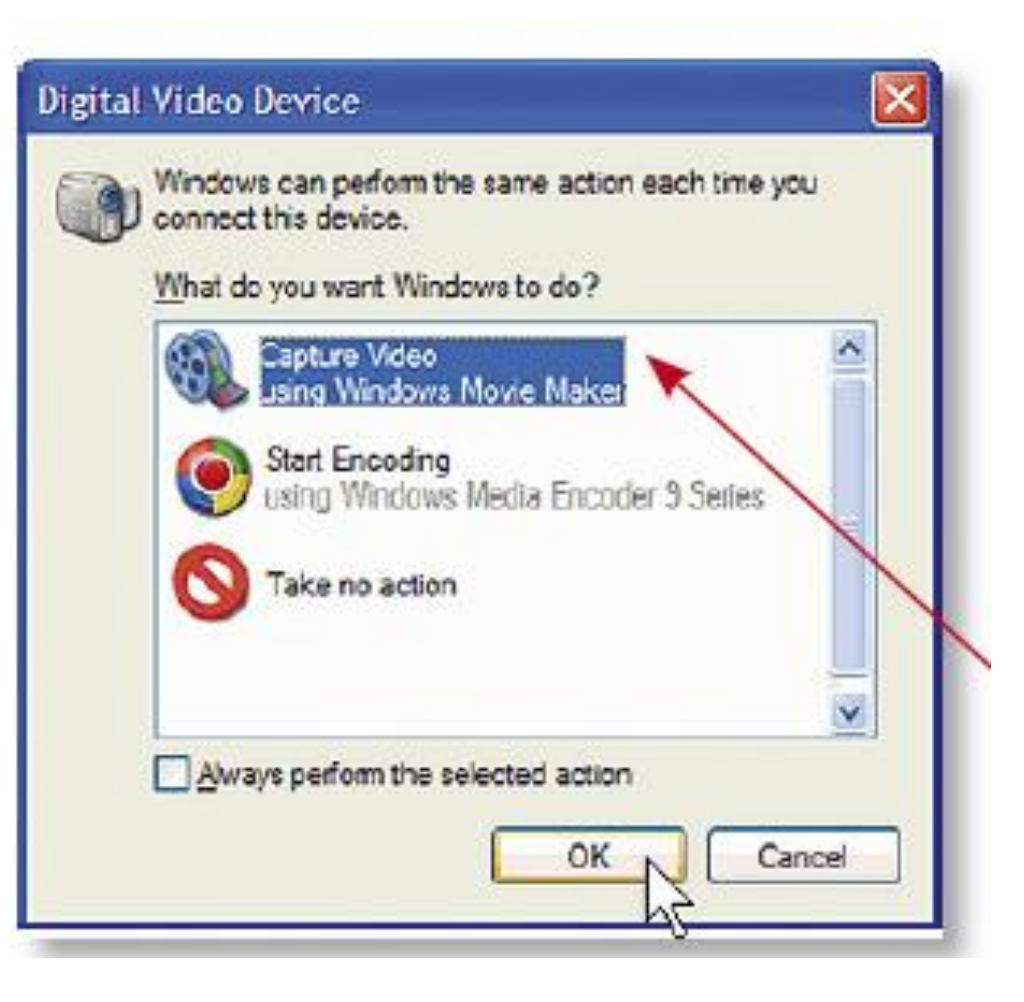

Integrovaná střední škola polygrafická, Brno, Šmahova 110 Šmahova 110, 627 00 Brno

Interaktivní metody zdokonalující edukaci na ISŠP CZ.1.07/1.5.00/34.0538

#### Windows Movie Maker

# 2 krok

Práce s Movie Maker Import filmu

V okně Název zadejte název a zvolte umístění pro uložení souboru

V seznamu Formát vyberte pro nový soubor jeden z formátů a pak klepněte na položku Pokračovat.

#### Jak uložit?

1. Nejčastějším způsobem uložení: formát AVI (DV-AVI), možnost Audio Video Interleaved (jeden soubor).

- 2. Vytvořit jediný soubor WMV (Windows Media Video).
- 3. Pokud chcete vytvořit soubor pro každou scénu na videokazetě zvlášť, vyberte typ Formát Windows Media Video (jeden soubor na každou scénu).

Integrovaná střední škola polygrafická, Brno, Šmahova 110 Šmahova 110, 627 00 Brno

Windows Movie Maker

# Nahrávání z pevného disku (opakování lekce 1)

V případě, že chcete použít video, které máte uložené v počítači, klepněte v Movie Maker na možnost Import videa

v podokně Digitalizovat video a pomoci Průzkumníka Windows vyberte ty videosoubory, které chcete použít.

**TIP:** Pro výběr všech videí ve složce použijte klávesovou zkratku CTRL + A pokud chcete načíst pouze vybraná videa, stiskněte klávesu CTRL a klepnutím označte pouze vybraná. Video načtěte klepnutím na tlačítko Import. Pro nahrávání lze použít běžně typy videí ve formátech ASF, AVI, DVR-MS, MPEG, MPG, WMV a dalších.

Integrovaná střední škola polygrafická, Brno, Šmahova 110 Šmahova 110, 627 00 Brno

Interaktivní metody zdokonalující edukaci na ISŠP CZ.1.07/1.5.00/34.0538

Windows Movie Maker

#### Nahrávání z pevného disku

Klepněte v programu Movie Maker v nabídce Soubor na příkaz Importovat video a vyčkejte, než se video načte do podokna Obsahu v Movie Maker.

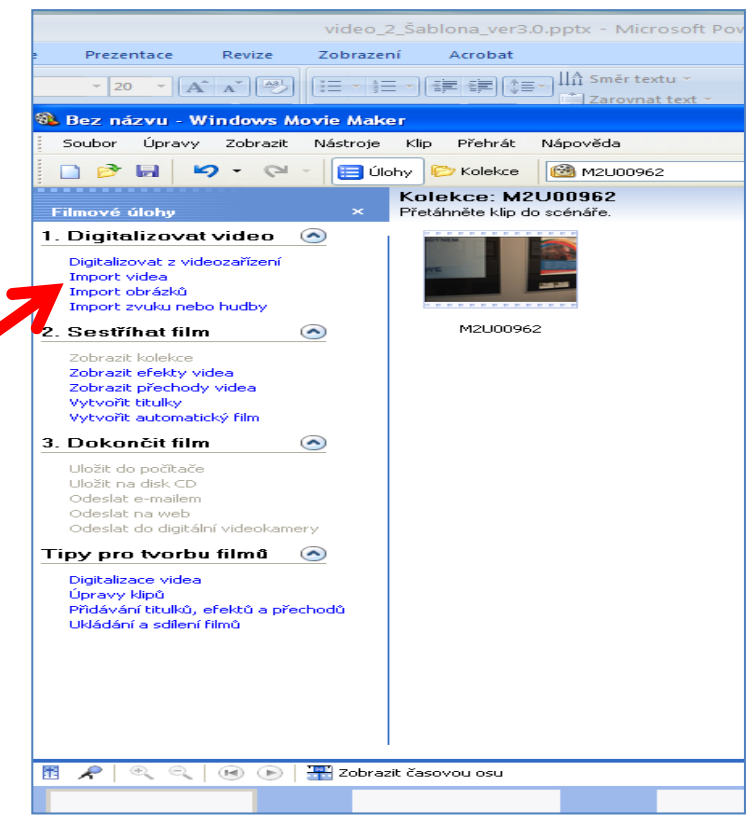

Integrovaná střední škola polygrafická, Brno, Šmahova 110 Šmahova 110, 627 00 Brno

Interaktivní metody zdokonalující edukaci na ISŠP CZ.1.07/1.5.00/34.0538

Windows Movie Maker

Úkol nezadávám, protože věřím, že i postup: pokus/omyl povede k převedení potřebných dat do žádaného programu. Ať žije vyspělá technika!

Integrovaná střední škola polygrafická, Brno, Šmahova 110 Šmahova 110, 627 00 Brno

Interaktivní metody zdokonalující edukaci na ISŠP CZ.1.07/1.5.00/34.0538

Windows Movie Maker

#### Citace

[online]. [cit. 2012-10-17]. Dostupné z: Webové stránky redakce Jak na počítač. Přikryl, Josef. Kompletní průvodce programem, 2009 (dostupné z URL: http://www. np.zive.cz/download.aspx?id\_file=525698234/, platnost stránek ověřena k 9. 9. 2012) Ukázky obrázků z videozáznamů školních akcí Integrované střední školy polygrafické, Brno, Šmahova 110 kamera: žáci a vyučující Bc. Lea Navrátilová

Integrovaná střední škola polygrafická, Brno, Šmahova 110 Šmahova 110, 627 00 Brno

Interaktivní metody zdokonalující edukaci na ISŠP CZ.1.07/1.5.00/34.0538

Windows Movie Maker